# **Enterprise Asset Management** (EAM)

Ziel dieses Dokuments ist es die Durchführung der Wartungsfallstudie für den Dozenten zu erleichtern. Dabei wird insbesondere auf vorbereitende Tätigkeiten und Probleme durch Fehleingaben eingegangen.

#### Produkt

SAP S/4HANA 2020 Global Bike

#### Level

Dozent

**Fokus** Enterprise Asset Management

#### Autoren

Robert Häusler Chris Reich Stefan Weidner

#### Version

4.1

#### Letzte Änderung Mai 2022

#### MOTIVATION

Während Lehrveranstaltungen, in denen Konzepte, Prinzipien und Theorien durch Lesen und Lehren vermittelt werden, geeignet sind, um sich Wissen anzueignen und theoretische Zusammenhänge zu begreifen, entwickelt man mit Fallstudien die Fähigkeiten der Analyse betrieblicher Probleme, der Ausarbeitung möglicher Lösungen und des Treffens ausgereifter Entscheidungen.

Das Hauptziel der Fallstudie ist das Verstehen des Konzeptes der Integration. Mithilfe der vorliegenden deskriptiven und erklärenden Fallstudie sollen die Lernenden am Beispiel eines S/4HANA Systems die Notwendigkeit und den Nutzen der Integration betrieblicher Unternehmens-bereiche verstehen.

Dozenten bei der Durchführung der Fallstudie zu unterstützen ist Ziel dieses Dokuments. Es wird dabei auf Voraussetzungen für den Einsatz in der Lehre eingegangen, relevante Transaktionen zur Kontrolle und Korrektur aufgelistet sowie häufig vorkommende Fehler mit Ursache und Lösung beschrieben.

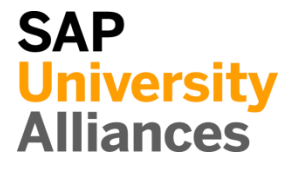

# Voraussetzungen für den Einsatz in der Lehre

**Hinweis** Stellen Sie vor dem Einsatz in der Lehre sicher, dass alle technischen Voraussetzungen (Periodenverschiebung, Anlegen Benutzer etc.) und didaktische Voraussetzungen erfüllt sind. Nachfolgend werden diese zusammenfassend beschrieben. Ausführliche Dokumentationen können im *Learning Hub der SAP UA* bzw. den *UCC-Webseiten* eingesehen und heruntergeladen werden.

| Technische Voraussetzungen                                                                                                    |                                        |
|----------------------------------------------------------------------------------------------------|----------------------------------------|
| Grundsätzlich basiert die EAM-Fallstudie auf der Systemumgebung eines<br>SAP S/4HANA Mandanten mit dem aktuellen Global Bike Group-<br>Modellunternehmen. Vor der Durchführung der Fallstudie sind daher alle<br>Einstellungen, die generell vorgenommen werden müssen, zu überprüfen und<br>gegebenenfalls durchzuführen.                                                                                                    |                                        |
| Darunter fällt die <b>Periodenverschiebung</b> (Transaktion <b>MMPV</b> ), deren Dokumentation Sie auf den UCC-Webseiten herunterladen können.                                                                                                    | Periodenverschiebung<br>MMPV           |
| <b>Hinweis</b> Ein <b>Jahreswechsel</b> ist in der aktuellen Version des Global Bike-<br>Mandanten nicht notwendig, da dieser bereits automatisiert wurde bzw. die<br>Lehrmaterialien diesen nicht voraussetzen.                                                                                                    | Jahreswechsel                          |
| Des Weiteren müssen im SAP-System <b>Benutzer</b> für die Bearbeitung der<br>Übungen und Fallstudien angelegt bzw. entsperrt werden.                                                                                                    | Benutzerverwaltung                     |
| Diese sollten mit einer dreistelligen numerischen Ziffernfolge enden (z.B.<br>LEARN-001, LEARN-002 etc.). Diese Nummer wird in der Fallstudie durch<br>### symbolisiert und dient als Unterscheidungsmerkmal von<br>Kreditorenstämmen, Debitorenstämmen etc.                                                                                                    |                                        |
| In einem Global Bike-Mandanten sind bereits die Nutzer <b>LEARN-000</b> bis <b>LEARN-999</b> angelegt. Diese Nutzer müssen nur noch entsperrt werden. Das initiale Passwort für jeden LEARN-### Account lautet <b>tlestart</b> .                                                                                                    | LEARN-000 bis<br>LEARN-999<br>tlestart |
| Zur Massenpflege von Benutzerstammsätzen wurde im Global Bike-<br>Mandant speziell für Lehrzwecke die Transaktion <b>ZUSR</b> entwickelt. Zur<br>Erklärung dieser sowie der Standard-SAP-Transaktionen zum Pflegen von<br>Benutzern ( <b>SU01</b> und <b>SU10</b> ) verwenden Sie bitte <i>Dozentenhinweise</i> " <i>User</i><br><i>Management</i> " (siehe: aktuelles Global Bike-Curriculum $\rightarrow$ Kapitel 99 –<br>Instructor Tools). | ZUSR<br>SU01<br>SU10                   |
| Allen LEARN-### Accounts wurde die Rolle Z_UCC_GBI_SCC und somit<br>Berechtigungen für alle anwendungsbezogenen Transaktionen im SAP<br>S/4HANA System zugeordnet. Die Rolle umfasst alle notwendigen<br>Transaktionen um die Global Bike Übungen und Fallstudien bearbeiten zu<br>können. Falls Sie zusätzlich systemkritische Transaktionen benötigen,<br>weisen Sie den Accounts stattdessen das Sammelprofil SAP_ALL zu.                   |                                        |

Es ist empfehlenswert, dass Sie als Dozent die Fallstudie mit den gleichen Rechten wie die Teilnehmer testen. Dies können Sie mit dem vorliegenden Benutzer **LEARN-000** tun.

Da die Entwicklungssprache des Global Bike Curriculums Englisch ist, haben alle LEARN-### Nutzer eine amerikanische Lokalisierung. Bitte denken Sie daher vor der Durchführung der Fallstudie daran, die genutzten Darstellungsformate (Zeitformat, Dezimalformat und Datumsformat) auf die in Deutschland verbreitete Form anzupassen. Eine ausführliche Anleitung hierzu finden Sie im Modul "99 Instructor Tools" in der Datei "Intro\_S4HANA\_Using\_GBI\_User\_Management\_Notes" unter "Anpassen der Nutzer auf deutsche Lokalisierung".

#### Didaktische Voraussetzungen

Für die erfolgreiche Durchführung der Fallstudie ist das Vorhandensein von grundlegenden Fertigkeiten der **Navigation** in SAP-Systemen unbedingte Voraussetzung. Darunter fallen die Bedienung des SAP Easy Access Menüs, die Möglichkeiten der Hilfe und weiterführender Dokumentationen sowie das Verständnis des Transaktionskonzepts. Wir empfehlen Ihnen dazu die *Navigationsfolien* und den *Navigationskurs* (siehe: aktuelles Global Bike-Curriculum  $\rightarrow$  Kapitel 2 – Navigation).

Darüber hinaus hat es sich als vorteilhaft erwiesen, wenn Studierende vor dem Beginn der Arbeit mit Übungen oder Fallstudien im SAP-System den **historischen Hintergrund** und die Aufbaustruktur des Modellkonzerns Global Bike kennengelernt haben. Dazu empfehlen wir die *Fallstudie "Global Bike Inc."* (siehe: aktuelles Global Bike-Curriculum  $\rightarrow$  Kapitel 3 – Global Bike).

Um die EAM-Fallstudie erfolgreich durchzuführen, ist es nicht notwendig alle EAM-Übungen bearbeitet zu haben. Es ist jedoch empfehlenswert.

Zum Durchführen der Fallstudie wird eine **Global Bike-Version** höher oder gleich der Fallstudienversion (auf dem Deckblatt) vorausgesetzt. Bitte prüfen Sie dies mit Hilfe der Transaktion **ZGBIVERSION** in Ihrem SAP S/4HANA System oder kontaktieren Sie Ihr UCC-Team.

#### Zentraler Feedback-Kanal

Sie haben Anregungen oder Kritik zu einem Thema rund um Global Bike? Unter der Email-Adresse **gbi@ucc.ovgu.de** sammeln wir ab sofort global Ihr Feedback. Sämtliche Ideen und Kritiken werden in einem mehrwöchentlichen Takt, durch die Materialverantwortlichen, evaluiert und für zukünftige Releases in Betracht gezogen.

Bitte beachten Sie, dass Support-Anfragen, die an diese Adresse gerichtet sind, nicht beachtet werden. Nutzen Sie dazu auch weiterhin die üblichen Supportkanäle.

Dozentenbenutzer LEARN-000

Navigation

Hintergrund

Global Bike-Version

# Erfolgskontrolle

**Hinweis** Mit den nachfolgenden Transaktionen können Sie die von den Teilnehmern angelegten Stamm- und Bewegungsdaten überprüfen und gegebenenfalls korrigieren.

| Stammdaten                                                                                                    |                                                                                                    |  |  |  |  |  |  |  |
|----------------------------------------------------------------------------------------------------|----------------------------------------------------------------------------------------------------|--|--|--|--|--|--|--|
| App                                                                                                    | Equipment ändern                                                                                                    |  |  |  |  |  |  |  |
| App                                                                                                    | Equipment anzeigen                                                                                                    |  |  |  |  |  |  |  |
| Bewegungsdaten                                                                                                    |                                                                                                    |  |  |  |  |  |  |  |
| App                                                                                                    | IH-Aufträge anzeigen                                                                                                    |  |  |  |  |  |  |  |
| Global Bike Mo                                                                                                    | nitoring Tool (beta)                                                                                                    |  |  |  |  |  |  |  |
| Des Weiteren gibt es ein GBI Monitoring Tool, welches sich derzeit im<br>Beta-Status befindet und für die PS Fallstudie bereits verwendet werden<br>kann.                          |                                                                                                    |  |  |  |  |  |  |  |
| Eine ausführliche Anleitung zu dem Tool können Sie im Modul 99 Instrutor<br>Tools des aktuellen Global Bike Curriculums finden.                                                    |                                                                                                    |  |  |  |  |  |  |  |
| Bitte beachten Sie, dass es sich bei der Transaktion um eine vom UCC<br>Magdeburg erstellte zusätzliche Funktionalität handelt, deren Entwicklung<br>noch nicht abgeschlossen ist. |                                                                                                    |  |  |  |  |  |  |  |
| Wir möchten Sie<br>zu eventuell aufg<br>die Adresse gbi@                                                                                                    | bitten jegliches Feedback oder detaillierte Beschreibungen<br>getretenen Problemen rund um das GBI Monitoring Tool an<br>Pucc.ovgu.de zu senden. |  |  |  |  |  |  |  |
|                                                                                                    |                                                                                                    |  |  |  |  |  |  |  |

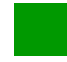

# Learning Snacks EAM

#### Hinweis Mit den Learning Snacks EAM können Sie Ihr Lernerfolg im Modul EAM überprüfen.

#### Was ist Learning Snacks ?

Learning Snacks bietet die Möglichkeit durch kleine Single-Choice-Questions das erhobene Wissen während der Fallstudien und der Übungen zu überprüfen. Je nach dem gewählten Modul können Sie ein Learning Snacks durchspielen (Hier EAM). Learning Snacks kann mit oder ohne vorheriger Registrierung genutzt werden. Durch einen eigenen Account können Sie selber Snacks erstellen, andere Snacks liken und für jede Frage, die Sie richtig beantworten, eine Art Punkte erhalten.

Eine ausführliche Anleitung zu dem Learning Snacks können Sie im Modul "98 Cross-Module" finden.

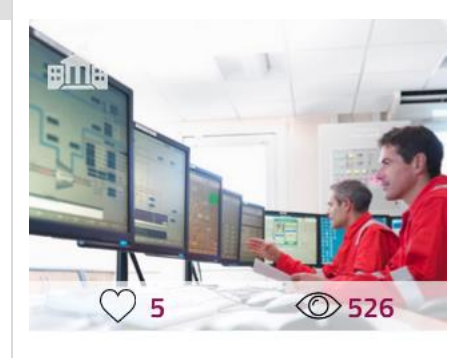

 $\propto^{\circ}$ 

EAM German

# Erfolgskontrolle: IH-Aufträge anzeigen

**Hinweis** Mit der nachfolgenden Transaktion können Sie überprüfen, ob die Teilnehmer die Fallstudie erfolgreich beendet haben.

| Instandhaltungsaufträge anzeiger                                                                                                    |                                                           |                             |  |
|----------------------------------------------------------------------------------------------------|-----------------------------------------------------------|-----------------------------|--|
| Nutzen Sie die App <b>IH-Aufträge a</b><br>Instandhaltungsaufträge anzeigen zu                                                                                           |                                                           |                             |  |
| Im Bildschirm <i>IH-Aufträge anzeige</i> offen, in Arbeit, abgeschl. und his                                                                                             | ktieren Sie<br>atus.                                      |                             |  |
| Auftragsstatus                                                                                                    |                                                           |                             |  |
| ✓ offen ✓ in Arbei                                                                                                    | it 🔽 abgeschl.                                            | ✓ histor.                   |  |
| Ergänzen Sie weiterhin alle für Sie<br>eindeutige Identifikation sollten Sie<br>Allgemeine Daten/Verwaltungsdate<br>wird dies symbolisch dargestellt für<br><b>010</b> . | Für eine<br>im Bereich<br>Screenshot<br>bis <b>LEARN-</b> | _EARN-### bis LEARN-<br>### |  |
| Allgemeine Daten/Verwaltungsdaten                                                                                                    |                                                           |                             |  |
| inkl.Objekti                                                                                                    | iste:                                                     |                             |  |
| Führender Auftrag:                                                                                                    | bis:                                                      |                             |  |
| Übergeordn. Auftrag:                                                                                                    | bis:                                                      |                             |  |
| Planungswerk:                                                                                                    | bis:                                                      |                             |  |
| Friasser                                                                                                    | DIS.                                                      | LEARN-010                   |  |
| Erfassungsdatum:                                                                                                    | bis:                                                      |                             |  |
| Status inklusiv:                                                                                                    | bis:                                                      |                             |  |
| Status exklusiv:                                                                                                    | bis:                                                      |                             |  |
| Hinweis Alternativ können Sie die wählen, sofern diese auch bekannt s                                                                                                    | Auftrags- oder die Equipn<br>sind.                        | nentnummern                 |  |
| Bestätigen Sie Ihre Eingaben mit ei                                                                                                    | nem Klick auf Ausführen.                                  |                             |  |

Im Bildschirm *IH-Aufträge anzeigen: Liste Aufträge* bekommen Sie eine Auflistung aller von Ihnen selektierten Aufträge. Wählen Sie, wie im folgenden Screenshot dargestellt, über das Kontextmenü den Befehl "Einblenden", um für Sie relevante Informationen anzeigen zu lassen.

| Ì |         |        |          |             |                | .goo.go       |    | J           |          |         |         |      |
|---|---------|--------|----------|-------------|----------------|---------------|----|-------------|----------|---------|---------|------|
|   |         | $\sim$ | Detail   | Ändern      | <-> Anzeigen   | Aktualisieren | šΞ |             | â        | Ŧ       | T       | Graf |
|   |         |        |          |             |                |               |    |             |          |         |         |      |
| A | Auftrag | Aut    | Art Ecks | starttermin | Kurztext       |               |    | Те          | xt kopi  | ieren   |         |      |
|   | 4000020 | PM     | 01 12.0  | 3.2018      | Ventilator def | ekt           |    | -           |          |         |         |      |
|   | 4000021 | PM     | 01 20.0  | 3.2018      | Ventilator def | ekt           |    | <u>A</u> u  | sblend   | den     |         |      |
|   |         |        |          |             |                |               |    | <u>E</u> ir | nblend   | en      |         |      |
|   |         |        |          |             |                |               |    | Op          | otimale  | Breite  | e       |      |
|   |         |        |          |             |                |               |    | Eb          | ieren    | his Sn  | alte    |      |
|   |         |        |          |             |                |               |    | <u> </u>    |          |         | ·       |      |
|   |         |        |          |             |                |               |    | <u>E</u> b  | derung   | g aufhe | eben    |      |
|   |         |        |          |             |                |               |    | <u>A</u> u  | ifsteige | end so  | rtierer | n    |
|   |         |        |          |             |                |               |    | Ab          | steige   | nd sor  | tieren  |      |
|   |         |        |          |             |                |               |    | -           | abon     |         |         |      |
|   |         |        |          |             |                |               |    | <u>o</u> u  | chen     |         |         |      |
|   |         |        |          |             |                |               |    | <u>F</u> il | ter set  | zen     |         |      |
|   |         |        |          |             |                |               |    | Та          | hellen   | kalkula | ation   |      |

Selektieren und schieben Sie somit die gewünschten Informationen zu den angezeigten Spalten. Sinnvolle Spalten wären vor allem der **Systemstatus**, der **Erfasser**, die **Gesamtkosten Ist** und die **Istende Uhrzeit**.

| Spaltenauswahl Sortierung | Filter | Ansicht | Dars   | tellung                                                                                                    |  |
|---------------------------|--------|---------|--------|----------------------------------------------------------------------------------------------------|--|
| Angezeigte Spalten        |        |         | $\geq$ | Spaltenvorrat         Q       ▼Alles ✓         Spaltenname         Führender Auftrag         Übergeord. Auft         Iststart Ührzeit         Term. Start Ührzeit         Plangruppenzähler         AuftrPlanungsKnz         Bezugsdatum         PSP-Element         Teinletz zu         Übergeord. Vorg.         Geschätzte Kosten         Verkaufsorganisation |  |

Wählen Sie Übernehmen, um zum ursprünglichen Bildschirm zurückzukehren. Nun sehen Sie alle relevanten Informationen in der Tabelle dargestellt. Ein Auftrag ist beendet, wenn Ist-Kosten ausgewiesen werden. Ebenfalls wichtig ist, dass der Auftrag ein Istende hat. Über den Systemstatus können Sie ebenfalls Informationen gewinnen. Im folgenden Screenshot sind ein abgeschlossener und ein nicht Auftrag in Arbeit zu sehen.

| < | SAP     |                              |                     |               |       |             |   |    |        |              |           |
|---|---------|------------------------------|---------------------|---------------|-------|-------------|---|----|--------|--------------|-----------|
|   |         | <ul> <li>✓ Detail</li> </ul> | Ändern <-> Anzeigen | Aktualisieren | ¥Ξ    | 83 <i>a</i> | Ŧ | Υ. | Grafik | Mehr $\sim$  | Beenden   |
| А | Auftrag | Systemstatu                  | IS                  | AufArt E      | Kurzt | ext         |   |    | Ges    | amtkosten Is | lstende U |
|   | 4000020 | TABG RÜCI                    | ABRV NMVP VOKL      | PM01 F        | Venti | ator defek  | t |    |        | 19,69        | 11:40:39  |
|   | 4000021 | TABG RÜCI                    | KABRV NMVP VOKL WA  | BE PM01 G     | Venti | ator defek  | t |    |        | 225,31       | 09:11:20  |
|   |         |                              |                     |               |       |             |   |    |        |              |           |
|   |         |                              |                     |               |       |             |   |    |        |              | 1         |
|   |         |                              |                     |               |       |             |   |    |        |              | l         |

# Lösung: EAM Herausforderung

Lernziel: Verstehen und Ausführen eines integrierten Instandhaltungsprozesses.

**Motivation** Nachdem Sie die Fallstudie *Enterprise Asset Management* nun erfolgreich beendet haben, sollten Sie in der Lage sein, folgende Aufgabe eigenständig zu lösen.

**Szenario** Ihr Unternehmen scheint Probleme mit Ihren Ventilatoren zu haben. Ein weiterer Ventilator im Shop Floor ist ausgefallen. In diesem Fall ist aber ein Rotorblatt durch Verschleiß gerissen, da der Ventilator zu lange in Betrieb war. Lassen Sie diesen reparieren, die Instandhaltung sollte 1,50 Stunden dauern und der Funktionstest 15 Minuten. Für die Reparatur verwenden Sie zwei Sicherungsscheiben, eine Inbusschraube und eine Sechskantmutter.

**Aufgabeninformation** Da diese Aufgabe an die *Enterprise Asset Management* Fallstudie angelehnt ist, können Sie diese als Hilfestellung nutzen. Es wird jedoch empfohlen diese fortführende Aufgabe ohne Hilfe zu bewerkstelligen, um so Ihr erworbenes Wissen auf die Probe zu stellen.

| Erfassen Schadensmeldung |                          |  |  |  |  |  |  |  |
|--------------------------|--------------------------|--|--|--|--|--|--|--|
|                          | Störmeldung anle-<br>gen |  |  |  |  |  |  |  |
|                          |                          |  |  |  |  |  |  |  |

Klicken Sie auf die App Störmeldung anlegen.

| < SAP IH-Meldung anlegen: Störmeldung                                                                                                    |                           |
|----------------------------------------------------------------------------------------------------|---------------------------|
| ୍ଦ୍ 🟴 🖕 🏁 🙈 🚱 Partner 🖃 🖾 Mehr ∽                                                                                                    |                           |
| Meldung: \$0000000001 M2 🗸 🖉                                                                                                    |                           |
| Meldungsstatus: MOFN                                                                                                    |                           |
| Auftrag:                                                                                                    |                           |
|                                                                                                    |                           |
| Meldung Bezugsobjekt Störung, Ausfall Standortdaten Positionen Maßnahmen Aktionen                                                                           |                           |
| Bezugsobjekt                                                                                                    |                           |
| Techn. Platz:                                                                                                    |                           |
| Equipment:                                                                                                    |                           |
| Baugruppe:                                                                                                    |                           |
|                                                                                                    |                           |
| Sachverhalt                                                                                                    |                           |
| Codierung:                                                                                                    |                           |
| Beschreibung:                                                                                                    |                           |
| Sachverhalt-Langtext                                                                                                    |                           |
|                                                                                                    |                           |
| Geben Sie <b>Ventilator defekt</b> als Kurzbeschreibung der Meldung ein. Füllen Sie das Feld Techn. Platz im Bereich Bezugsobjekt. Nutzen Sie dafür die F4- | Ventilator defekt         |
| Hilfe und wählen Sie die Produktionsstätte / Shop Floor, wie Sie es in der                                                                                  | Produktionsstätte /       |
| Fallstudie gelernt haben.                                                                                                    | Shop Floor                |
|                                                                                                    |                           |
| Als Equipment wählen Sie <b>10000</b> ### (ersetzen Sie ### durch Ihre Nummer,                                                                              | 10000###                  |
| z.B. 012) und drücken Sie Enter, um Ihre Eingaben bis dahin zu bestätigen.                                                                                  |                           |
|                                                                                                    |                           |
| Nehmen Sie weiterhin folgende Eingaben in der Registerkarte Meldung vor.                                                                                    |                           |
| Im Bereich Sachverhalt ergänzen Sie Ventilator arbeitet nicht mehr und                                                                                      | Ventilator arbeitet nicht |
| die Aufforderung <b>Rotorblatt reparieren</b> als Sachverhalt-Langtext ein.                                                                                 | meni                      |
| Drücken Sie erneut Enter                                                                                                    | Rotorblatt reparieren     |

| < SAP IH-Meldung anlegen: Störmeldung                                                                                                    |                                        |
|----------------------------------------------------------------------------------------------------|----------------------------------------|
| 🍳 🏴 술 🏁 🕿 🚭 Partner 🖃 🖾 Mehr 🗸                                                                                                    |                                        |
| Meldung: %0000000001 M2 🗸 🖉 Ventilator defekt                                                                                                    |                                        |
| Meldungsstatus: MOFN                                                                                                    |                                        |
| Auftrag:                                                                                                    |                                        |
|                                                                                                    |                                        |
| Meldung Bezugsobjekt Störung, Ausfall Standortdaten Positionen                                                                                        |                                        |
| Bezugsobjekt                                                                                                    |                                        |
| Techn. Platz: DL00-S-SHFL1000 Produktionsstätte                                                                                                    |                                        |
| Equipment: 10000300 Ventilator                                                                                                    |                                        |
| Baugruppe:                                                                                                    |                                        |
|                                                                                                    |                                        |
| Sachverhalt                                                                                                    |                                        |
| Codierung:                                                                                                    |                                        |
| Beschreibung: Ventilator defekt                                                                                                    |                                        |
| Sachverhalt-Langtext                                                                                                    |                                        |
| 30.05.2022 18:34:16 CET (LEARN-300)                                                                                                    |                                        |
| Ventilator arbeitet nicht mehr Rotorblatt reparieren                                                                                                  |                                        |
|                                                                                                    |                                        |
| Wählen Sie <b>D00/DL00</b> als Planergruppe, <b>MANT1000/DL00</b> als LeitarbPlatz und <b>LEARN-###</b> als Meldender im Bereich Zuständigkeiten      | D00/DL00<br>MANT1000/DL00<br>LEARN-### |
| Anschließend tragen Sie im Bereich Position <b>VENT / 1002</b> (Ventilator / Rotorblatt) als Objektteil ein und ergänzen Sie <b>VENT / 1001</b> (Riss | VENT / 1002<br>VENT / 1001             |
| Rotorblatt) als Schadensbild. Geben Sie als Ursache <b>PM-1000</b> / <b>1000</b> an.                                                                  | PM-1000 / 1000                         |
| Geben Sie als Ursachentext Zu lange in Betrieb an. Vergleichen Sie Ihre                                                                               | Zu lange in Betrieb                    |

Eingaben mit dem Folgenden Screenshot.

Zu lange in Betrieb

| Zuständigkeiten                                                                                                    |         |
|----------------------------------------------------------------------------------------------------|---------|
| Planergruppe: D00 / DL00 Dallas Group                                                                                                    |         |
| LeitarbPlatz: MANT1000 / DL00 DL Wartung                                                                                                    |         |
| Zust. Abteilung                                                                                                    |         |
| Verantwortliche                                                                                                    |         |
| Meldender: LEARN-300 Meldur                                                                                                    |         |
| Störungsdaten                                                                                                    |         |
| Störungsbeginn: 30.05.2022 18:30:18 Ausfall                                                                                                    |         |
| Störungsende: 00:00:00 Aus                                                                                                    |         |
| Position                                                                                                    |         |
| Objektteil: VENT 1002 Rotorblatt                                                                                                    |         |
| Schadensbild: VENT 1000 Rotorblatt gebrochen                                                                                                    |         |
| Text:                                                                                                    |         |
| Ursache: PM-1000 Überlastung                                                                                                    |         |
| Ursachentext: Zu lange in Betrieb                                                                                                    |         |
| In der Registerkarte Aktionen wählen Sie <b>PM01</b> als Aktionscodegruppe a<br>und setzen zeitgleich den Aktionscode <b>Reparatur</b> . Geben Sie als<br>Aktionstext an, dass eine <b>Reparatur Rotorblatt</b> von statten gehen soll.                                                          | ius     |
| Auftrag:                                                                                                    |         |
| Neldung Bezugsobjekt Storung, Austall Standortdaten Positionen Malsnahmen Aktio                                                                                                    | onen    |
| 1     PM01     1     Reparatur     Reparatur Rotorblatt     []                                                                                                    |         |
| Verlassen Sie das Bild nicht.                                                                                                    |         |
| Eröffnen Instandhaltungsauftrag aus Störmeldung                                                                                                    |         |
| Drucken Sie Anlegen. Im Fenster <i>Auftrag eröffnen</i> ergänzen Sie PM<br>(Instandsetzungsauftrag) als Auftragsart. Gehen Sie sicher, dass <b>DL00</b> als<br>Planungswerk, <b>BI00</b> als Geschäftsbereich und <b>MANT1000/DL00</b> als<br>Leitarbeitsplatz angegeben wurden. Klicken Sie auf | 01<br>3 |
| Lenaroensprace angegeben wurden. Kneken sie auf 🔹.                                                                                                    |         |

PM01 DL00 BI00 MANT1000 / DL00

PM01 Reparatur Reparatur Rotorblatt

| uftrag eröffnen       *         * Auftragsart: PM01<br>Planungswerk: DL00<br>Geschäftsbereich: BI00<br>* Leitarbeitsplatz: MANT1000 * DL00 DL Wartung         * Leitarbeitsplatz: MANT1000 * DL00 DL Wartung         * Cechseln Sie in die Registerkarte Vorgänge und ersetzen Sie die<br>sprüngliche Bezeichnung Ventilator defekt durch Rotorblatt sofort<br>sparieren. Geben Sie als Arbeit 1,5, als Einheit (EH) Std., Anzahl 1, Daue                                                                              |
|----------------------------------------------------------------------------------------------------|
| * Auftragsart: PM01<br>Planungswerk: DL00<br>Geschäftsbereich: BI00<br>* Leitarbeitsplatz: MANT1000 * DL00 DL Wartung<br>Cechseln Sie in die Registerkarte Vorgänge und ersetzen Sie die<br>sprüngliche Bezeichnung Ventilator defekt durch <b>Rotorblatt sofort</b><br>parieren. Geben Sie als Arbeit 1,5, als Einheit (EH) Std., Anzahl 1, Daue                                                                                                    |
| Planungswerk: DL00<br>Geschäftsbereich: BI00<br>* Leitarbeitsplatz: MANT1000 * DL00 DL Wartung<br>C ×<br>echseln Sie in die Registerkarte Vorgänge und ersetzen Sie die<br>sprüngliche Bezeichnung Ventilator defekt durch <b>Rotorblatt sofort</b><br>parieren. Geben Sie als Arbeit 1,5, als Einheit (EH) Std., Anzahl 1, Daue                                                                                                    |
| Geschäftsbereich: BI00<br>* Leitarbeitsplatz: MANT1000 * DL00 DL Wartung<br>chseln Sie in die Registerkarte Vorgänge und ersetzen Sie die<br>prüngliche Bezeichnung Ventilator defekt durch <b>Rotorblatt sofort</b><br><b>barieren</b> . Geben Sie als Arbeit <b>1,5</b> , als Einheit (EH) <b>Std</b> ., Anzahl <b>1</b> , Daue                                                                                                    |
| <ul> <li>* Leitarbeitsplatz: MANT1000 * DL00 DL Wartung</li> <li>* x     </li> <li>echseln Sie in die Registerkarte Vorgänge und ersetzen Sie die prüngliche Bezeichnung Ventilator defekt durch Rotorblatt sofort parieren. Geben Sie als Arbeit 1,5, als Einheit (EH) Std., Anzahl 1, Daue</li> </ul>                                                                                                    |
| * × chseln Sie in die Registerkarte Vorgänge und ersetzen Sie die prüngliche Bezeichnung Ventilator defekt durch Rotorblatt sofort parieren. Geben Sie als Arbeit 1,5, als Einheit (EH) Std., Anzahl 1, Daue                                                                                                    |
| echseln Sie in die Registerkarte Vorgänge und ersetzen Sie die<br>prüngliche Bezeichnung Ventilator defekt durch <b>Rotorblatt sofort</b><br>parieren. Geben Sie als Arbeit <b>1,5</b> , als Einheit (EH) <b>Std</b> ., Anzahl <b>1</b> , Daue                                                                                                    |
| gen Sie einen weiteren Vorgang an, indem Sie eine neue Zeile eröffnen.<br>tzen Sie dazu die Zeile mit Vorgangsnummer <b>0020</b> . Ergänzen Sie<br><b>nktionstest</b> als Kurztext für den Vorgang und planen Sie für die Arbeit<br>e Dauer in Höhe von <b>15 Minuten</b> ein. Wählen Sie <b>1</b> als Anzahl und<br>nen weiterhin die Dauer des Vorgangs mit <b>15 Minuten</b> ein. Geben Sie<br><b>uer berechnen</b> als Berechnungsschlüssel und <b>MLABOR</b> als<br>stungsart an                                  |
|                                                                                                    |
| Kopfdaten     Vorgänge     Komponenten     Kosten     Partner     Objekte     Zusatzdaten     Standort     Planung     Steuerung       Allgemein     Eigen     Fremd     Termine     Ist-Daten     Erweiterung <ul> <li>(i) O</li> <li>Ausf.Fakt.</li> <li>(ii) O</li> <li>Ausf.Fakt.</li> <li>(iii) O</li> <li>(iiii) O</li> <li>(iiii) O</li> <li>(iiiii) O</li> <li>(iiiii) O</li> <li>(iiiii) O</li> <li>(iiiiii) O</li> <li>(iiiii) O</li> <li>(iiiiii) O</li> <li>(iiiiiiiiiiiiiiiiiiiiiiiiiiiiiiiiiii</li></ul> |
| ücken Sie Enter, um Ihre Eingaben zu bestätigen.                                                                                                    |
| arkieren Sie nun Ihre beiden Vorgänge und wählen Sie Eigen. Sie<br>langen automatisch in den Vorgang <b>0010</b> . Benutzen Sie die F4-Hilfe, um<br>Feld Komponente Ihr entsprechendes Ersatzteil auszuwählen. Wählen Si<br>zu den Reiter Materialnummer/-kurztext über den Button <sup>••••</sup> und geben<br>e danach als Material <b>LWSH1###</b> (ersetzen Sie ### durch Ihre Nummer)<br>h. Wiederholen Sie den Vorgang für <b>0020</b> und <b>0030</b> mit den Materialien<br>DLT1### und HXNT1###               |
|                                                                                                    |

Wählen Sie 2 als Bedarfsmenge für die Sicherungsscheibe und 1 als Bedarfsmenge für die anderen Beiden Materialien. Ändern Sie PT (Positionstyp) auf L (Lagerposition). Als Lagerort (LOrt) wählen Sie über die F4-Hilfe Raw Materials (**RM00**) und als Werk Dallas (**DL00**). Rotorblatt sofort reparieren 1,5 Std. 1,5 Std. Dauer berechnen MLABOR

0020

Funktionstest 15 Min 1 5 Min Dauer berechnen MLABOR

> 0010 LWSH### 0020

BOLT1###

0030 HXNT1###

> 2 1 L RM00 DL00

|                  | Komponenten Anordnungsbeziehungen |             |            |                   |                    |            |    |    |   |      |      |   |
|------------------|-----------------------------------|-------------|------------|-------------------|--------------------|------------|----|----|---|------|------|---|
| Allg.Daten Einka |                                   | en Einka    | auf 🖃 🕑 🚺  | 💠 Liste           | 🕨 Liste 🛛 🚯 Grafik |            |    |    |   |      |      |   |
|                  |                                   | Pos         | Komponente | Bezeichnung       | LT                 | Bedarfsmen | ME | PT | S | LOrt | Werk | С |
|                  |                                   | <u>0010</u> | LWSH1300   | Sicherungsscheibe |                    | 2          | EA | L  |   | RM00 | DL00 |   |
|                  |                                   | 0020        | BOLT1300   | Inbusschraube 5x2 |                    | 1          | EA | L  |   | RM00 | DL00 |   |
|                  |                                   | <u>0030</u> | HXNT1300   | Sechskantmutter 5 |                    | 1          | EA | L  |   | RM00 | DL00 |   |
|                  |                                   |             |            |                   |                    |            |    |    |   |      |      |   |

Klicken Sie Enter und klicken Sie anschließend Sichern, um den Auftrag zu sichern. Notieren Sie sich Ihre Auftragsnummer.

⊘ Auftrag 4000042 mit Meldung 10000010 gesichert

| Freigeben | Auftrag |
|-----------|---------|
|-----------|---------|

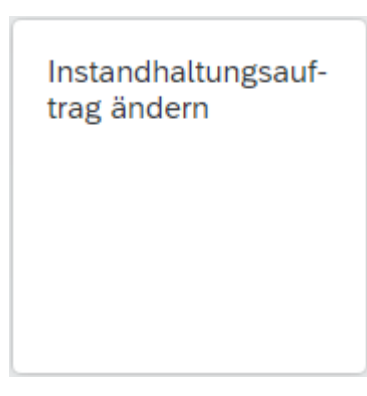

Benutzen Sie bitte die App Instandhaltungsauftrag ändern. Tragen Sie Ihre Auftragsnummer in folgendes Fenster ein.

|                           | Auf                     | trag ändern: E     | Einstieg    |                  |         |
|---------------------------|-------------------------|--------------------|-------------|------------------|---------|
| Kopfdaten                 | Vorgänge                | Komponenten        | Kosten      | Zusatzdaten      | Planung |
|                           |                         |                    |             |                  |         |
|                           |                         | ·                  |             |                  |         |
|                           | *                       | Auftrag: 40000     | 42          | 9                |         |
| Drücken Sie E             | nter, um au             | ıf die nächste Se  | ite zu gela | angen.           |         |
| Wählen Sie 🏲              | (Freigeber              | n), um den Aufti   | rag freizu  | geben.           |         |
| Geben Sie den<br>klicken. | Auftrag er              | ndgültig frei, ind | em Sie au   | If den Sichern H | Button  |
| Klicken Sie nu            | n <mark>SAP</mark> , ur | n zum Fiori Lau    | nchpad z    | u gelangen.      |         |

Auftragsnummer:

Rückmelden Auftrag
Gesamtrückmeldung

Nutzen Sie die App Gesamtrückmeldung.

Geben Sie Ihre Auftragsnummer ein.

Tragen Sie **0010** als Vorgang unter dem Auftrag ein und drücken Sie Enter, um Ihre Eingabe zu bestätigen.

Wählen Sie <sup>Sichern</sup> und anschließend ✓, um den Vorgang zu sichern. Wiederholen Sie die Schritte auch für Vorgang **0020.** Tragen Sie **15 Min** als 1,5 Endrückmeldung Keine Restarbeit

Wiederholen für 0020

15 Min Endrückmeldung

0010

Keine Restarbeit

Istarbeit ein und selektieren Sie abermals **Endrückmeldung** sowie **Keine Restarbeit** und sichern Sie.

Klicken Sie <sup>SAPT</sup>, um zum Fiori Launchpad zurückzukehren.

Analysieren Gesamtkosten und technischer Abschluss

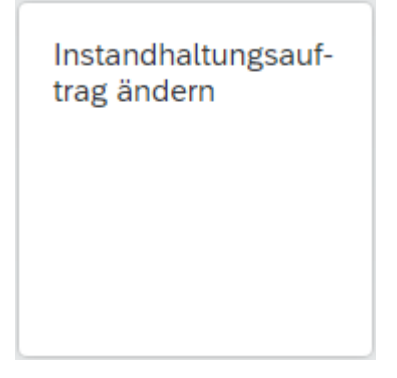

Verwenden Sie die App Instandhaltungsauftrag ändern.

Tragen Sie Ihre Auftragsnummer ein. Wählen Sie nun <sup>Kosten</sup>, um sich die Kosten für den Auftrag anzeigen zu lassen. Sie erhalten eine Übersicht über die aktuellen Plan- und Istkosten.

| ~        | Mehr 🗸 | bjekt 🗸   | zum Ob   | Dienste zu | :hließen 🔞 | Kaufm. abs           |        |        | =     | (5)     | 2    |                 | <u>د</u> |
|----------|--------|-----------|----------|------------|------------|----------------------|--------|--------|-------|---------|------|-----------------|----------|
|          |        |           |          |            |            |                      |        |        |       |         |      |                 |          |
| [[       |        |           |          |            | defekt     | Ventilator           |        | 42     | 4000  | PM01    | g: P | \uftrag         | /        |
|          |        |           |          | i          | BE         | /P VOKL WA           | I NMV  | BRV JI | RÜCK  | REI     | t: F | SysS            |          |
| Standort | en Sta | usatzdate | Zu       | Objekte    | Partner    | Kosten               | nenten | Komp   | nge   | Vorga   |      | daten           | Kopf     |
| USD      | ung    | bjWähru   | rte in O | • Werte    |            | USD                  |        |        | 0,00  | osten:  | h. K | Gesc            |          |
| USD      | hr.    | oKrsWäh   | rte in K | O Werte    |            |                      |        |        |       |         |      |                 |          |
|          |        |           |          |            | ligo       | ht Budget/Ol         | Beric  |        |       | lan/Ist | ht P | Beric           |          |
|          |        | W         | kosten   | Istko      | Plankosten | nzahlen<br>chätzkstn | Ken    | engen  | n l   | Koste   | chnn | sicht<br>Bezeid | Übe      |
|          |        | US        | 19,99    | 1          | 0,41       | 0,00                 |        |        |       |         | n    | Koster          | 5        |
|          |        | US        | 0,00     |            | 0,11       | 0,00                 |        | ge     | zusch | koster  | nein | Ger             | _<br>E   |
|          |        | US        | 19,69    | 1          | 0,00       | 0,00                 |        |        |       | Arbeit  | rne  | Inte            | E        |
|          |        | US        | 0,30     |            | 0,30       | 0,00                 |        |        |       | aterial | erm  | Lag             | Ē        |
|          |        | US        | 0,30     | 1          | 0,30       | 0,00                 |        |        |       | aterial | erm  | Lag             | Ē        |

Im Dialogfenster tragen Sie das aktuelle Datum und die aktuelle Uhrzeit

als StörEnde ein und bestätigen Ihre Eingabe mit 🗹.

aktuelles Datum aktuelle Uhrzeit

| Aberblisser                                                             |                 |
|-------------------------------------------------------------------------|-----------------|
| Abschuessen                                                             |                 |
|                                                                         |                 |
|                                                                         |                 |
| * Bezugsdatum: 30.05.2022                                               |                 |
| Bezugszeit: 22:17:16                                                    |                 |
| ✓ Meldungen abschließ.                                                  |                 |
| Meldung                                                                 |                 |
| Störungsdaten Schadensbild Meldungstermine                              |                 |
| StörBeginn: 30.05.2022 18:30:18 Ausfall                                 |                 |
| StörEnde: 30.05.2022 22:17:42 Ausfalldauer:                             |                 |
|                                                                         |                 |
|                                                                         |                 |
|                                                                         |                 |
|                                                                         |                 |
|                                                                         |                 |
| ✓ Einsatzliste ×                                                        |                 |
|                                                                         |                 |
| Klicken Sie auf <b>E</b> , um zum Fiori Launchpad zurückzukehren.       |                 |
| Abrechnen Auftrag                                                       |                 |
|                                                                         |                 |
| Istabrechnung                                                           |                 |
| ausführen                                                               |                 |
| Instandhaltungsauftr                                                    |                 |
|                                                                         |                 |
|                                                                         |                 |
|                                                                         |                 |
|                                                                         |                 |
|                                                                         |                 |
|                                                                         |                 |
|                                                                         |                 |
| Nutzen Sie die App Istabrechnung ausführen.                             |                 |
| Wählen Sie Mahr 🕨 Zusätze 🕨 Kostenreghnungskreis setzen oder gehen      | NAGO            |
| Sie direkt NA00 als Kostenrechnungskreis ein                            | INAUU           |
| Sie unekt 14400 als Köstemeennungskiels ein.                            |                 |
| Geben Sie Ihre Auftragsnummer ein. Anschließend geben Sie den aktuellen |                 |
| Monat als Abrechnungsperiode an und wählen Sie das aktuelle Jahr als    | Aktueller Monat |
| Geschäftsjahr. Gehen Sie sicher, dass als Verarbeitungsart Automatisch  | Aktuelles Jahr  |
| angegeben ist. Deselektieren Sie Testlauf und wählen Sie im Anschluss   | Automatisch     |
| Ausführen                                                               | Testlauf        |

| < SAP Ist-Abrechn                                                                      | ung Auftrag Grundliste               |                          | C                                         |
|----------------------------------------------------------------------------------------|--------------------------------------|--------------------------|-------------------------------------------|
| i≣ 🚺 Mehr∨                                                                             |                                      |                          | Suchen $Q^{+}$                            |
| Selektion                                                                              |                                      |                          |                                           |
| Selektionsparameter                                                                    |                                      | Wert                     | Bezeichnung                               |
| Auftrag                                                                                |                                      | 4000042                  | Ventilator defekt                         |
| Periode                                                                                |                                      | 4000042                  | Ventilator delekt                         |
| Buchungsperiode                                                                        |                                      | 005                      |                                           |
| Geschäftsiahr                                                                          |                                      | 2022                     |                                           |
| Verarbeitungsart                                                                       |                                      | 1                        | Automatisch                               |
| Buchungsdatum                                                                          |                                      | 31.05.2022               | Automatisen                               |
| Kostenrechnungskreis                                                                   |                                      | NA00                     | Global Bike North America                 |
| Währund                                                                                |                                      |                          | LIS Amerikanische Dollar                  |
| Wartstellungedetum                                                                     |                                      | 21.05.2022               | 05 Amerikanische Dollar                   |
|                                                                                        |                                      |                          |                                           |
| Ablaufsteuerung                                                                        |                                      |                          |                                           |
| Selektionsparameter                                                                    |                                      | Wert                     |                                           |
| Ausführungsart                                                                         |                                      | Abrechnung ausge         | führt                                     |
| Verarbeitungsmodus                                                                     |                                      | Echtlauf                 |                                           |
| Verarbeitungskategorie<br>Abrechnung ausgeführt<br>Keine Veränderung<br>Nicht relevant |                                      | ∞ Anzahl<br>1            |                                           |
| Fehler                                                                                 |                                      |                          |                                           |
| Alicken Sie auf                                                                        | , um zum Fiori I<br>und Abschließer  | Launchpad zu<br>Auftrag  | urückzukehren.                            |
|                                                                                        |                                      |                          | 7                                         |
|                                                                                        | Instandhal<br>trag änder             | ltungsauf-<br>'n         |                                           |
| Nutzen Sie die App <i>I</i> a<br>Auftragsnummer ein                                    | nstandhaltungsau                     | ftrag ändern             | a. Tragen Sie Ihre                        |
| Um sich die Entlastur<br>assen, wählen Sie <b>M</b><br>Vergleich.                      | ng des Auftrags d<br>ehr ► Zusätze ► | urch die Abr<br>Kostenbe | rechnung anzeigen zu<br>richte ► Plan/Ist |

| < SAF                                                                                     | Plan/Ist - Vergleic                                                                                                   | ۱ _                |       |             | _    | _           |                                                                                               |             | Q      | ?  |
|-------------------------------------------------------------------------------------------|----------------------------------------------------------------------------------------------------|--------------------|-------|-------------|------|-------------|-----------------------------------------------------------------------------------------------|-------------|--------|----|
| ≪ ≞ इ                                                                                     | ΥΣ½ ၆ 🛛                                                                                                    | ^ъ ⊞               | 曝暖    | -<br>-<br>- | 면    | <b>0</b> :0 | Dienste zum Objekt $\!\!\!\!\!\!\!\!\!\!\!\!\!\!\!\!\!\!\!\!\!\!\!\!\!\!\!\!\!\!\!\!\!\!\!\!$ | Mehr 🗸      | ٩      | Be |
| Auftrag<br>Auftragsart<br>Werk<br>Planversion<br>kumulierte L<br>Legale Bew<br>Buchungskr | 4000042 Ventilator defek<br>PM01 Instandsetzungsau<br>DL00 Plant Dallas<br>0<br>Oaten<br>ertung<br>eis-/Objektwährung | ftrag              |       |             |      |             |                                                                                               |             |        |    |
| Kostenart                                                                                 | Kostenart (Text)                                                                                                    |                    |       |             | ••   | E           | Plankosten gesamt                                                                             | ∞ Istkosten | gesamt | Σ  |
| 5001000                                                                                   | Aufwendungen Rohstoffe                                                                                                |                    |       |             |      |             | 0.10                                                                                          |             | 0.10   |    |
| 5001000                                                                                   | Aufwendungen Rohstoffe                                                                                                |                    |       |             |      |             | 0.10                                                                                          |             | 0,10   | _  |
| 5001000                                                                                   | Aufwendungen Rohstoffe                                                                                                |                    |       |             |      |             | 0.10                                                                                          |             | 0.10   |    |
| 004000                                                                                    | Kostenumlage Wartung                                                                                                  |                    |       |             |      |             | 0.00                                                                                          |             | 19.69  |    |
| 013000                                                                                    | Admin. Gemeinkosten                                                                                                   |                    |       |             |      |             | 0.05                                                                                          |             | 0.00   |    |
| 015000                                                                                    | Material Gemeinkosten                                                                                                 |                    |       |             |      |             | 0,06                                                                                          |             | 0.00   |    |
| Belastung                                                                                 |                                                                                                    |                    |       |             |      |             | 0,41                                                                                          |             | 19,99  |    |
| 005000                                                                                    | Kostenver Wartung                                                                                                    |                    |       |             |      |             | 0,00                                                                                          |             | 0,10-  |    |
| 005000                                                                                    | Kostenver Wartung                                                                                                    |                    |       |             |      |             | 0,00                                                                                          |             | 19,69- |    |
| 3005000                                                                                   | Kostenver Wartung                                                                                                    |                    |       |             |      |             | 0,00                                                                                          |             | 0,10-  |    |
| 3005000                                                                                   | Kostenver Wartung                                                                                                    |                    |       |             |      |             | 0,00                                                                                          |             | 0,10-  |    |
| Abrechnung                                                                                |                                                                                                    |                    |       |             |      |             | 0,00                                                                                          |             | 19,99- |    |
|                                                                                           |                                                                                                    |                    |       |             |      |             | 0,41                                                                                          |             | 0,00   |    |
| Vählen                                                                                    | Sie 🔨, um zu                                                                                                    | m vorh             | erig  | en E        | Bild | sch         | <sup>0,41</sup><br>irm zurückzu                                                               | kehren.     | 0,00   | •  |
| licken<br>ortzusc                                                                         | Sie nun Kaufm<br>hreiben und zu                                                                                       | . absch<br>sichern | ließ  | en ,        | un   | ı de        | en Systemstati                                                                                | us des Au   | ıftrag | S  |
| licken                                                                                    | Sie auf SAP, u                                                                                                    | ım zun             | n Fic | ori L       | aur  | ch          | pad zurückzul                                                                                 | kehren.     |        |    |
|                                                                                           |                                                                                                    |                    |       |             |      |             |                                                                                               |             |        | Г  |